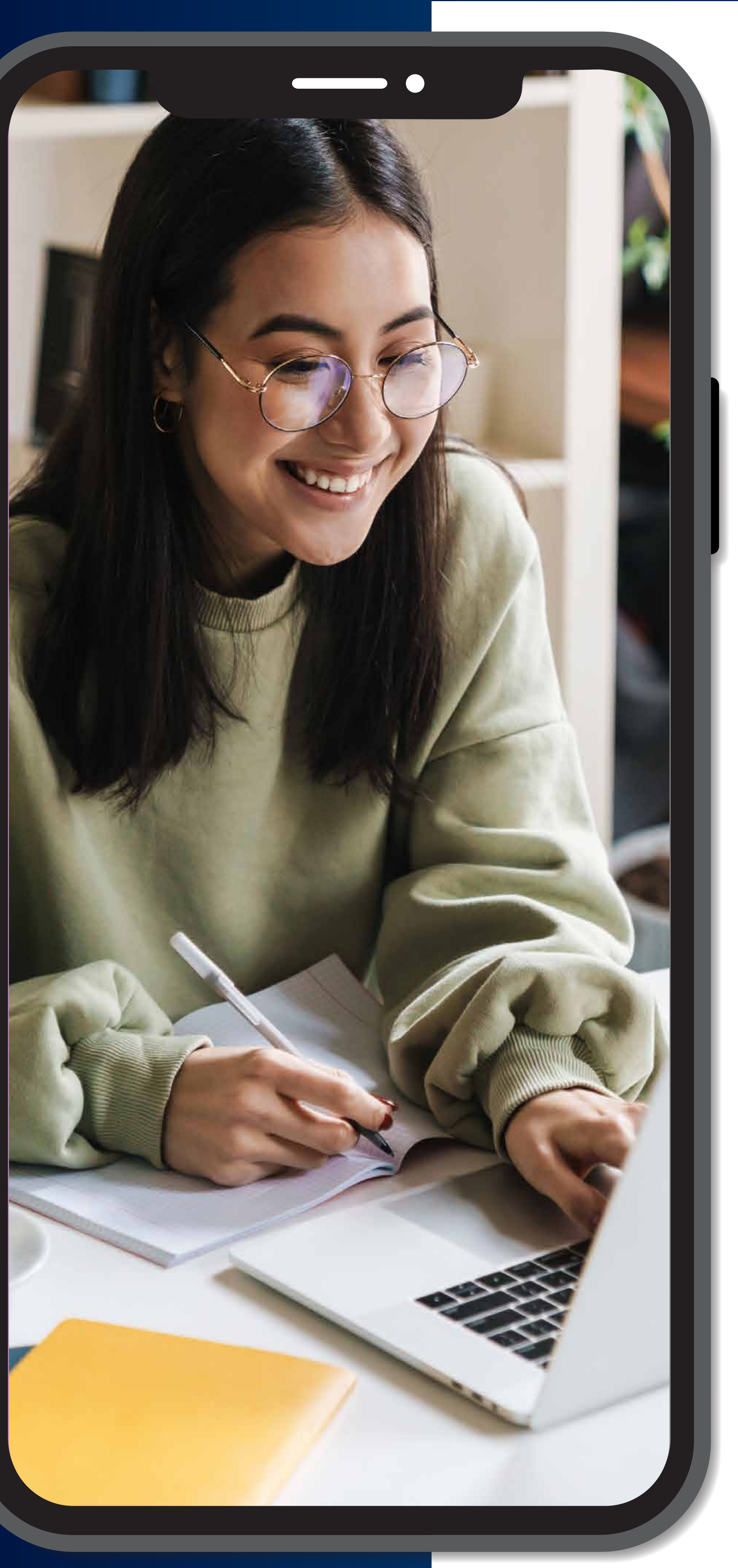

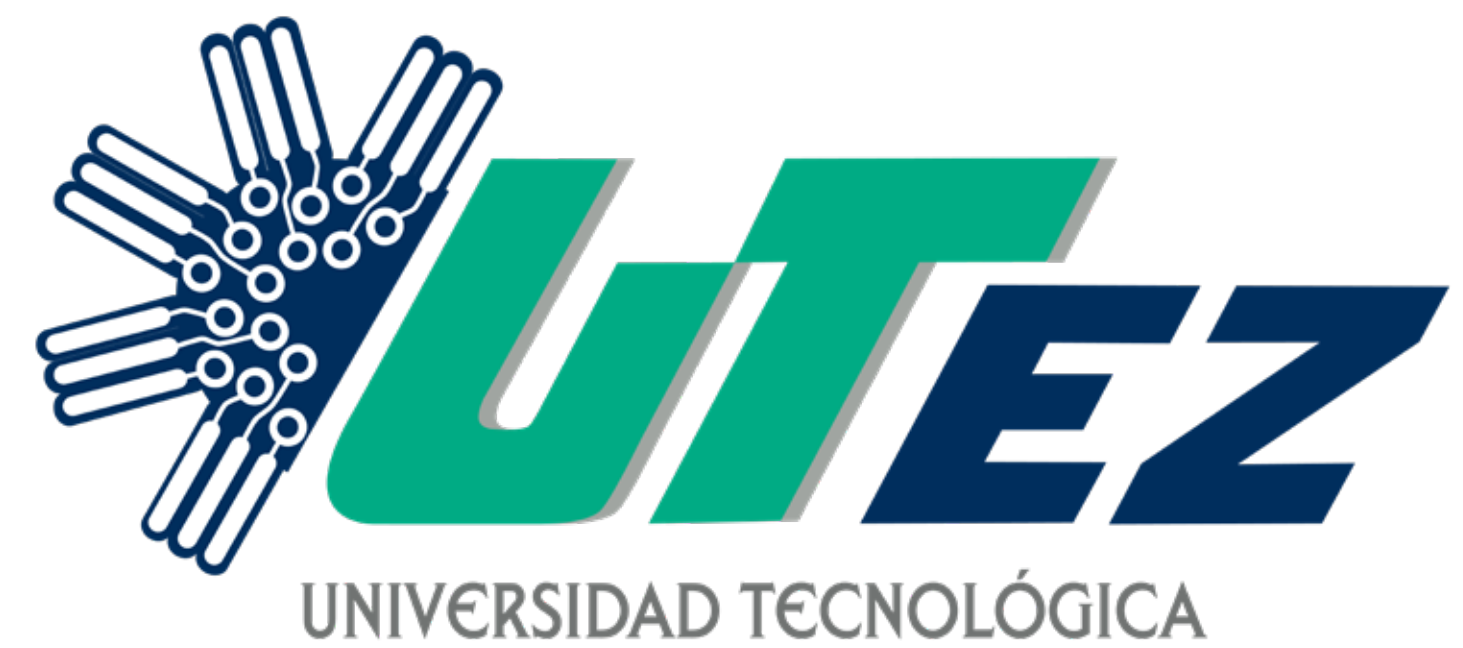

### EMILIANO ZAPATA DEL ESTADO DE MORELOS

# GUÍA PARA OBTENER TU FICHA

# Convocatoria 2024

### **PROCESO DE INGRESO A LA UNIVERSIDAD:**

#### PASO 4 PASO 3 PASO 5 PASO 6 PASO 1 PASO 2 Llenar formulario Inscribirse a Realizar el pago Llevar los Realizar el Realizar el curso de selección y si lo acreditas ir al y descargar ficha de la ficha. examen de primer cuatrimestre documentos a y hoja de Servicios admisión y si lo en las fechas paso 6. depósito. Costo: \$1,090 Escolares. acreditas ir al establecidas. paso 5. Costo: **\$730**

### Territorio de Calidad®

# **nformación** Importante

Antes de descargar tu ficha recuerda:

### El pago de la ficha se realiza de forma presencial en el banco Citibanamex, NO POR TRANSFERENCIA.

- · La impresión de la ficha no obliga a la UTEZ a garantizar un espacio en el examen y en el curso de selección.
- · La ficha de admisión tendrá validez hasta que se realice su entrega en la Dirección de Planeación y Servicios Escolares de la UTEZ con la documentación requerida.
- · Una vez que llena el formulario y se haya generado la ficha y hoja de depósito en PDF, deberás acudir a la brevedad posible para su entrega en la Dirección de Planeación y Servicios Escolares de la UTEZ.
- · Podrás descargar solo una vez la ficha de cualquier carrera, ya que tus datos quedan registrados en el sistema.

### • No se permite cambio de carrera, se considerará como la carrera elegida, la que indique la ficha.

- · Es obligatorio tener a la mano la clave del centro de trabajo de tu escuela donde estudias o estudiaste, ya que se requiere para la descarga en la ficha (Solicítala en tu institución educativa).
- · Podrás descargar la ficha de tu carrera de interés a partir del día de su apertura, hasta agotar existencias.
- No hay reembolso en caso de cancelación de la ficha y/o por incumplimiento en el tiempo establecido para la entrega de la misma.

# Paso

Desde tu computadora **abrir el buscador Google Chrome, asegurar tener habilitadas las ventanas emergentes e instalado el software Acrobat Reader (PDF)**, y a partir de las 09:00 horas ingresa al sitio web: **www.utez.edu.mx** a continuación, da clic en el enlace **"FICHA UTEZ 2024**". Aparecerá un ícono con la leyenda **"Descarga ficha 2024"** da clic en el y llena el formulario que se te solicita.

**Recuerda colocar todos tus datos correctos y sin errores**. El incumplimiento de cualquier apartado derivará en la cancelación de la ficha.

 En caso de que hayas estudiado el bachillerato fuera del país deberás colocar la clave del centro de trabajo de la siguiente forma:

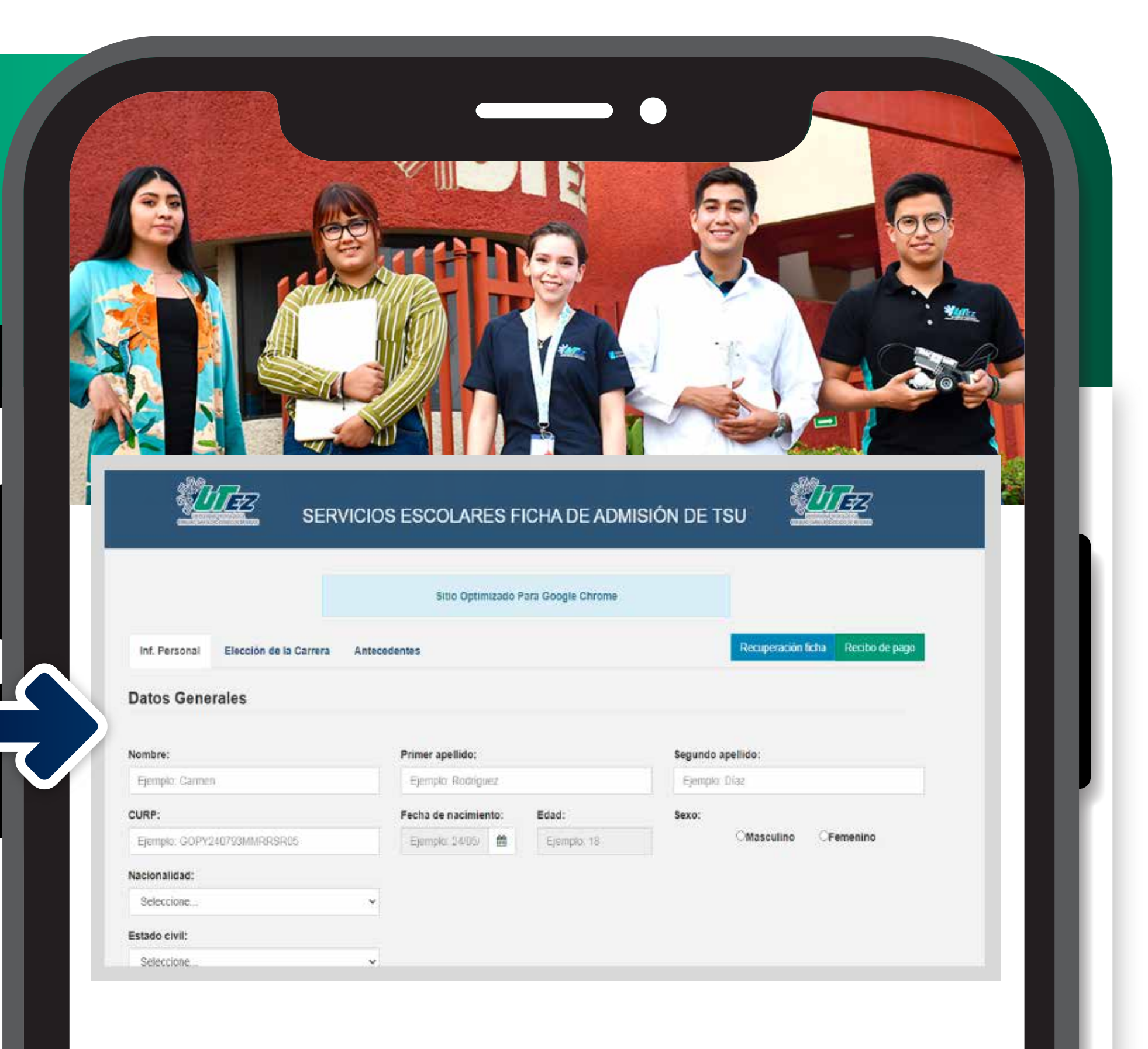

|  | País           | Cantidad de ceros<br>adicionales | Clave<br>(deben ser en total 10 dígitos) |
|--|----------------|----------------------------------|------------------------------------------|
|  | ESTADOS UNIDOS | 0000000                          | EU0000000                                |
|  | CUBA           | 000000                           | CUBA000000                               |
|  | ESPAÑA         | 0000                             | ESPAÑA0000                               |
|  | VENEZUELA      | 0                                | VENEZUELA0                               |
|  | PUERTO RICO    | NO APLICA                        | PUERTORICO                               |

Solo aplica para estudios fuera de México

 Si no tienes teléfono de casa, deberás colocar en ese apartado el número de teléfono celular nuevamente.

Una vez completes el formulario y le des clic al botón "Guardar", el sistema generará de forma automática en formato PDF tu ficha la cual contendrá tu ID de aspirante (Ten a la mano tu ID durante todo el proceso).

Paso 2

| Inf, Personal Elección de la Carrera |                           | Recuperación ficha; Recibo de pago |
|--------------------------------------|---------------------------|------------------------------------|
| Datos Generales                      | Ficha descargada          |                                    |
| Nombre:                              | correctamente             | indo apellido:                     |
| Ejempio: Carmen                      | El ID candidato es: 53557 | mple. Diaz                         |
| CURP:                                | 600                       |                                    |
| Ejempio: GOPY240793MMRRSR05          | NON .                     | OMasculino OFemenino               |
| Nacionalidad:                        |                           |                                    |
| Seleccione                           | •                         |                                    |
| Estado civil;                        |                           |                                    |
| Selectione                           | U I                       |                                    |

Identifica en tu ficha el "ID de aspirante" lo podrás encontrar en la esquina superior izquierda de tu documento. Ingresa nuevamente al ícono "Descarga ficha 2024", posteriormente debes de dar clic al botón "recibo de pago", e ingresa tu "ID de aspirante"

| s s             | Descargar recibo de pago |                                 |
|-----------------|--------------------------|---------------------------------|
|                 | ld aspirante:            |                                 |
|                 | Descargar                | cuperación ficha Decibo de pago |
| Datos Generales |                          | Cerrar                          |
| lombre:         | Primer apellido:         | Segundo apellido:               |
| Ejemplo: Carmen | Ejemplo: Rodríguez       | Ejempio: Díaz                   |

| CURP:                       |   | Fecha de nacimie | nto: | Edad: | Sexo: |            |           |
|-----------------------------|---|------------------|------|-------|-------|------------|-----------|
| Ejemplo: GOPY240793MMRRSR05 |   | Ejemplo: 24/05/  |      |       |       | OMasculino | CFemenino |
| Nacionalidad:               |   |                  |      |       |       |            |           |
| Seleccione                  | v |                  |      |       |       |            |           |
|                             |   |                  |      |       |       |            |           |

Después de ingresar el ID aparecerá tu hoja de depósito, el cual deberás imprimir.

| AL University Terministra Nor. CP. 102100<br>Emilian No. 10. 103001 (C. MCRUCH)                                                                                                    |                                                                               |
|----------------------------------------------------------------------------------------------------|-------------------------------------------------------------------------------|
| EPOSITO ENEMICO BANAMEX<br>INO REFERENCIAL 20203FA53357<br>ENCLEMENTA B70575552 NO REFERENCIAL 20203FA53357<br>ENCLEMENTA BEADMISIÓN INFORTE<br>INFORTE CON LETRA NOVECIENTOS PESOS (00/100 M.N) | Esto es lo que deberás<br>entregar en el banco para<br>que se realice el pago |
| CMINE AXEL BYRON TONATIUH GUTIERREZ Canada 53357                                                                                                    | de la ficha.                                                                  |

Con **tu hoja de depósito impresa**, acude a ventanilla del banco Citibanamex **(NO REALIZAR PAGO POR TRANSFERENCIA)** para realizar el pago correspondiente con el número referencial que está en tu hoja de depósito. **Favor de conservar tu comprobante de pago**.

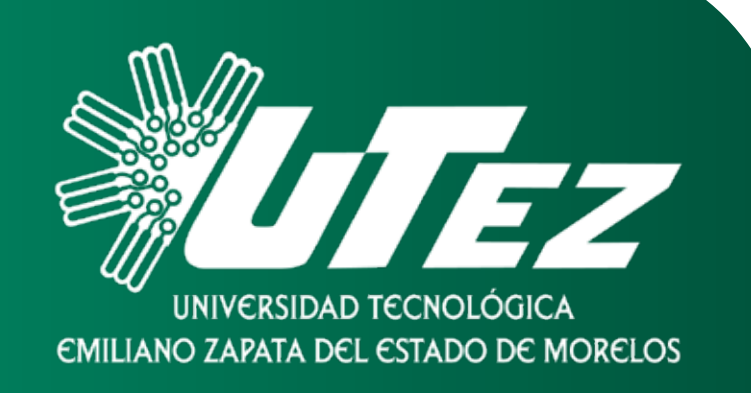

Ordenar los documentos de la siguiente forma:

- Ficha impresa firmada por el aspirante, con fotografía de estudio fotográfico, reciente, B/N o a color tamaño infantil (No se aceptan impresiones como foto).
- 2 Copia de Ficha impresa (Hacer una copia a la original antes de colocar la fotografía), favor de colocar un fotografía de estudio fotográfico, reciente, B/N o a color tamaño infantil (No se aceptan impresiones como foto).
- 3 Comprobante de pago en original y copia (En ambos debes anotar nombre completo, carrera, ID de la ficha, número de teléfono celular), recuerda que este es el voucher de pago que te entrega el banco cuando haces el depósito.
- 4 Hoja de depósito, esta es la que le proporcionaste al banco para realizar el pago.
- **5** Copia del CURP (Formato actual).

Paso 3

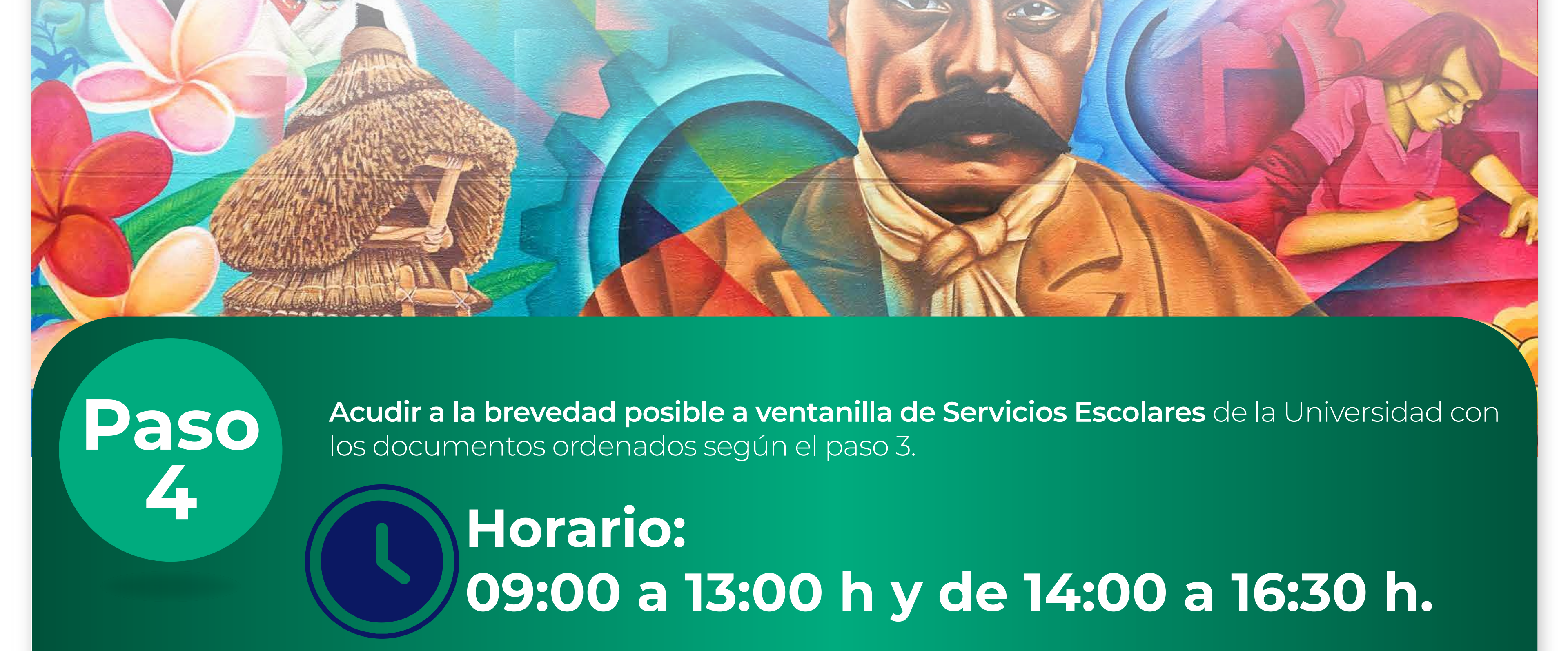

En caso de que requieran de que algún familiar haga entrega de los documentos solicitados, se debe de estar seguro que la ficha y la copia tengan fotos originales cada una, así como la firma del aspirante.

Paso 5

Posterior a la entrega de los documentos, deberás validar tu correo electrónico institucional en un equipo de cómputo proporcionado por la universidad (Esta parte se indicará como hacerla al momento de entregar tus documentos en el paso 4).

# Recuerda:

 Debes estar atenta o atento a tu correo institucional del la UTEZ, ya que de ser necesario algún cambio en las fechas del examen se estará enviando información referente en el mismo.

#### • El día de examen es obligatorio presentar lo siguiente:

- La ficha de admisión original, con el sello de Servicios Escolares (No copia ni en fotografía) sin manchas ni enmendaduras, en la cual debes colocar con pluma azul el día, aula y edificio en el que corresponde aplicar el examen de admisión (Revisar el apartado de fechas importantes en la ultima página).
- Una identificación con fotografía (puede ser la credecial de la escuela, INE, licencia de manejo, pasaporte o carta de residencia con fotografía, la cual es proporcionada por la ayudantía o municipio que perteneces).

## Examen de admisión:

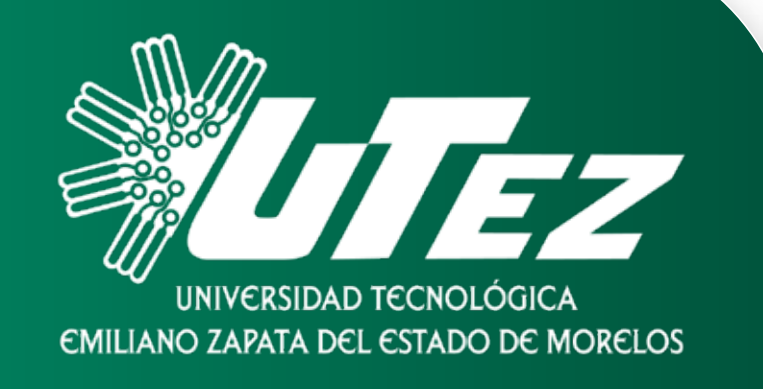

El examen se aplicará de forma física en las instalaciones de la Universidad.

Los horarios y salas de aplicación se publicarán en la página de la UTEZ (Revisar el apartado de fechas importantes en la ultima página).

| CARRERA                                                                                                    | DÍA            | HORARIO     |
|----------------------------------------------------------------------------------------------------|----------------|-------------|
| <ul> <li>ADMINISTRACIÓN ÁREA CAPITAL HUMANO</li> <li>DESARROLLO DE NEGOCIOS ÁREA MERCADOTECNIA</li> <li>CONTADURÍA</li> </ul>                                                                   | 29 de<br>junio | 8:00-11:30  |
| <ul> <li>• TECNOLOGÍAS DE LA INFORMACIÓN ÁREA<br/>DESARROLLO DE SOFTWARE MULTIPLATAFORMA</li> <li>• TECNOLOGÍAS DE LA INFORMACIÓN<br/>ÁREA INFRAESTRUCTURA DE REDES DIGITALES</li> </ul>        | 29 de<br>junio | 12:00-15:30 |
| <ul> <li>DISEÑO DIGITAL ÁREA ANIMACIÓN</li> <li>NANOTECNOLOGÍA ÁREA MATERIALES</li> </ul>                                                                                                    | 29 de<br>junio | 16:00-19:30 |
| • TERAPIA FÍSICA ÁREA REHABILITACIÓN                                                                                                    | 30 de<br>junio | 8:00-11:30  |
| <ul> <li>MECATRÓNICA ÁREA AUTOMATIZACIÓN</li> <li>MANTENIMIENTO ÁREA INDUSTRIAL</li> </ul>                                                                                                    | 30 de<br>junio | 12:00-15:30 |
| <ul> <li>DISEÑO Y MODA INDUSTRIAL ÁREA PRODUCCIÓN</li> <li>PROCESOS INDUSTRIALES ÁREA MANUFACTURA<br/>(INGENIERÍA INDUSTRIAL)</li> <li>TURISMO DE SALUD Y BIENESTAR (TERAPIA FÍSICA)</li> </ul> | 30 de<br>junio | 16:00-19:30 |

### ¡AVISO IMPORTANTE!

### Fichas sujetas a disponibilidad

Cada carrera se cierra hasta que se finaliza con la totalidad de fichas correspondientes.

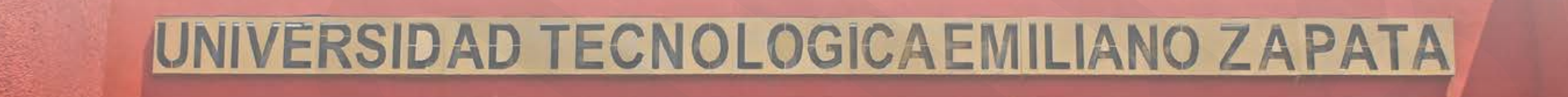

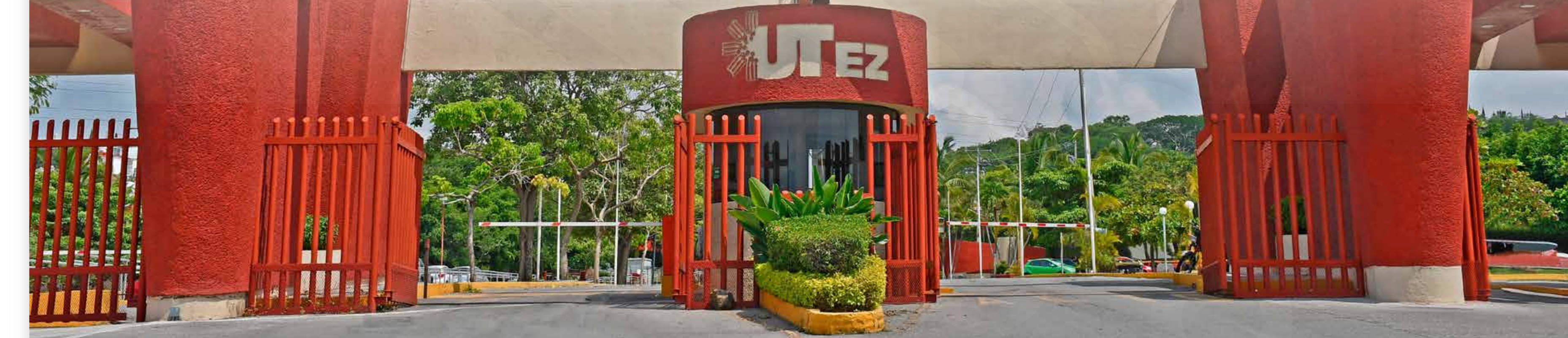

### Fechas importantes:

Publicación de salas y edificio para aplicación del examen de admisión

24 de junio

Publicación de los resultados del examen de admisión para ingreso al curso de selección en la página de la UTEZ:

07 de julio

Curso de selección (Es obligatorio cursarlo y aprobarlo)

Del 29 de julio al 09 de agosto

Publicación de resultados de nuevo ingreso para inscripciones Inscripciones del estudiantado de nuevo ingreso a TSU (Por día y carrera):

Inicio de clases:

02 de septiembre

a TSU:

24 de agosto

Del 26 al 30 de agosto

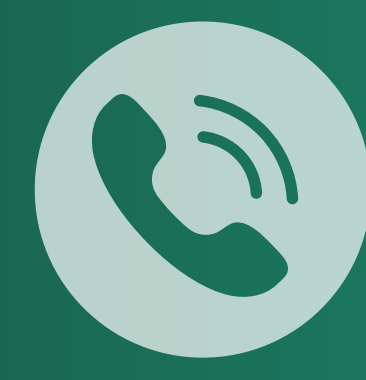

En caso de tener dudas sobre el proceso por favor comunícate al: 777 368 11 65 extensiones: 211, 258, 219, 402, 348.

# ¡Síguenos!

ITEZ.Morelos (a) utezmorelos (c) (a) utezmorelos
(c) (a) utez.morelos (c) (a) utez.morelos

www.utez.edu.mx